# 体験版プログラムのダウンロード手順

# プログラムのダウンロード

① ZIPファイルをダウンロード

体験版無料ダウンロードページから、 体験版を利用したい製品の名称やグレードを確認し、 該当する「体験版ダウンロード」ボタンをクリックします。

※製品によっては、グレードのないものもあります。

| IJCADは、DWG・DXF・DWFだけでなく、PDFやJV<br>AutoCADとの高い互換性があり、AutoCADユーザー<br>各種コマンド・ダイアログデザインの雰囲気をAutor                                                                | IWファイルなども扱えるAutoCAD互換のCADソフトウェアです<br>が戸惑うことなく利用できるよう<br>IADに似せて作られています。                                                                       | ÷.                                                                 |
|----------------------------------------------------------------------------------------------------|----------------------------------------------------------------------------------------------------|--------------------------------------------------------------------|
| そのため、他の互換CADにありがちな「コマンドがタ<br>wutoCADユーザーであれば、移行のためのトレーニ                                                                                                    | むからない」「設定がわからない」という戸惑いは、ほとんど<br>ングなしに直ぐにご利用いただけます。                                                                                            | ありません。                                                             |
|                                                                                                    |                                                                                                    |                                                                    |
|                                                                                                    |                                                                                                    |                                                                    |
| > IJCAD LT 体験版ダウンロード(32・64bit)                                                                                                    | → DCAD STD 体験版ダウンロード(32・64bit)                                                                                                    | → IJCAD PRO 体験版ダウンロード(32・64bit)                                    |
| > IJCAD LT 体験版ダウンロード(32・64bit)                                                                                                    | > IJCAD STD 体験版ダウンロード(32・64bit)                                                                                                    | > IICAD PRO 体験版ダウンロード(32・64bit)                                    |
| > DCAD LT 体験版ダウンロード (32・64bit)<br>機械設計用 IJCAD Mee                                                                                                    | > IJCAD STD 体験版ダウンロード (32・64bit)<br>Chanical                                                                                                  | → IJCAD PRO 体験版ダウンロード(32・64bit)                                    |
| > JICAD LT 体験板ダウンロード (32・64bit)<br>機械設計用 IJCAD Med<br>ICAD Mechanical(は、低価格でありながら機械設計<br>outoCAD Mechanicalで作成されたデータを編集す<br>されにより、AoutoCAD Mechanicalからスムーズな | → JICAD STD 体験板ダウンロード(32・64bit)<br>Chanical<br>に必要な基本機能を装備し、AoutoCAD Mechanicalとの双方向<br>ることはもちろん、その編集した情報をAoutoCAD Mechanica<br>移行や混在利用も可能です。 | → IJCAD PRO 体験版ダウンロード (32・64bit)<br>Iデータ互換を実現します。<br>IIへ戻すことも可能です。 |
| > DCAD LT 体験版ダウンロード (32・64bit)<br>機械設計用 IJCAD Meet<br>ICAD Mechanicalは、低価格でありながら機械設計<br>NoutoCAD Mechanicalで作成されたデータを編集す<br>これにより、AoutoCAD Mechanicalからスムーズな | → JICAD STD 体験板ダウンロード(32・64bit)<br>Chanical<br>に必要な基本機能を装備し、AoutoCAD Mechanicalとの双方向<br>ることはもちろん、その編集した情報をAoutoCAD Mechanica<br>移行や混在利用も可能です。 | → IJCAD PRO 体験版ダウンロード(32・64bit)<br>Iデータ互換を実現します。<br>alへ戻すことも可能です。  |

| CAD-LT                                                                |                          | the second second second second second second second second second second second second second second second s |              |
|-----------------------------------------------------------------------|--------------------------|----------------------------------------------------------------------------------------------------|--------------|
| 1313130                                                               | University of the second | 00920005288000000000                                                                                           | and some set |
| #90F5                                                                 | 12718. eAc               | sticzzestary.                                                                                                  |              |
| 287+-4                                                                | AND A                    | んにためついロードののいれたご連接いた                                                                                            | 1.27.        |
| 1. 2013 6                                                             | antesito                 | geo, 🧰                                                                                                    |              |
| 8 0367.0                                                              | coltaken i               | HERCONTRA D'ECHAZINE U                                                                                         | Penesis      |
| A BLER                                                                | Stielles                 | . Eokemonikanten una ab                                                                                        | 7            |
| 0-048                                                                 | • # ##305                | 0-mays 0 et piz                                                                                                |              |
| 1.840-0                                                               |                          | BITCHIO.                                                                                                    |              |
| * -411.8                                                              | 0.0348-01                | ea clos Crissing                                                                                               |              |
|                                                                       | 10                       | an an an an an an an an an an an an an a                                                                       |              |
| ·00.010144                                                            |                          |                                                                                                    |              |
| x-575                                                                 | unt:                     |                                                                                                    | -            |
| *-たアドI<br>タ社名                                                         | ua.                      |                                                                                                    | 210          |
| x-2711<br>9758<br>1888                                                | uat.                     |                                                                                                    | 210<br>(12)  |
| 5-57F1<br>975<br>588                                                  | pa:                      |                                                                                                    | 210<br> 12   |
| x-2711<br>9275<br>1888<br>1888<br>1888                                | ua.                      | 107.25                                                                                                    |              |
| x-5.714<br>9475<br>1888<br>1888<br>1888<br>1888                       | va<br>•                  | all as                                                                                                    |              |
| x-1.774<br>9758<br>1888<br>1888<br>1888<br>1888<br>1888               | ия<br>Т                  | ulins<br>Chieter                                                                                               |              |
| x-6.771<br>975<br>1888<br>1888<br>1888<br>1888<br>1888                | их<br>Т<br>Ц.Я           | all as                                                                                                    |              |
| x-2.771<br>9258<br>1886<br>1886<br>2824<br>2824<br>2824<br>2824       | ра<br>Т<br>Ц.Я           | all na<br>chiatres<br>Ti22-6-4785                                                                              |              |
| x-5271<br>9158<br>1888<br>1888<br>1888<br>1888<br>1888<br>1888<br>188 | их<br>*<br>ШЯ            | ाती तर्ड<br>व्या वर्षस्वार्थन<br>१९२४-१४-१९४१                                                                  |              |

体験版ダウンロードをクリックすると、 左図のようなフォームが表示されます。

必須事項をご記入、ご確認の上、 ご送信ください。

フォーム送信後、ご記入いただいたメール アドレスにIJCAD体験版ダウンロードのご案 内メールを送信させていただきます。

# 以下のようなメールが届きます。 届いたメールのリンク先からダウンロードしていただく形となります。

| IJCAD LT体験版のダウンロードURLをお知らせします [ ]                                                 |       |         |      |
|-----------------------------------------------------------------------------------|-------|---------|------|
| 8 株式会社セイロジャパン <webmaster@saeilo.co.jp><br/><sup>宛先</sup></webmaster@saeilo.co.jp> | ∽ 返信  | 今 全員に返信 | → 転送 |
| 株式会社                                                                              |       |         |      |
| このメールは、自動配信メールです。                                                                 |       |         |      |
| ■お問合せ番号:                                                                          |       |         |      |
| ■お問合せ日時:                                                                          |       |         |      |
| ■お問合せ内容                                                                           |       |         |      |
| IJCAD LT の体験版ダウンロードフォーム                                                           |       |         |      |
| IJCAD LT 体験版は、ダウンロードした後に解凍するソフトウェアが必要です。                                          |       |         |      |
| こちらからダウンロードしてください。                                                                |       |         |      |
| https://saeiloj-my.sharepoint.com/:f:/g                                           |       |         |      |
| being saids and said and hageboard and states of the second version and the       | 1.000 |         |      |
|                                                                                   |       |         |      |

リンク先を開くと、以下のようなページが表示されます。

お使いのOSのbit数を確認し、該当するファイルを選択の上、 ダウンロードしてください。

| Office 365                                |   |        |        |                   | ? サインイン(          | 8 |
|-------------------------------------------|---|--------|--------|-------------------|-------------------|---|
| ± ダウンロード                                  |   |        | ↓〒 並べ着 | 替え \vee 🗙 1 アイテムを | 選択済み 🚍 🗸 🤇        | D |
| ファイル > IJCAD LT ダウンロード &                  |   |        |        |                   |                   |   |
|                                           |   | 更新日時 ~ | 更新者 ~  | ファイルサイス 〜         | 共有                |   |
| Trial_IJCAD_2019_LT_Build190104_32bit.zip | ÷ | 6月11日  | PERF   | 97.4 MB           | s <sup>a</sup> 共有 |   |
| Trial_UCAD_2019_LT_Build190104_64bit.zip  |   | 6月11日  | PRHF   | 105 MB            | a <sup>e</sup> 共有 |   |
|                                           |   |        |        |                   |                   |   |

以上がセイロジャパンからIJCAD体験版プログラムをダウンロードするまでの 手順となります。

# ② ファイルを展開(解凍)

ダウンロードしたファイルは、 圧縮状態のファイルです。

必ず展開(解凍)を行ってください。

【例:Windows10の場合】

ダウンロードしたファイルを 右クリックし、「すべて展開」を クリックします。

特に展開先の指定がなければ、 デフォルトの設定のまま 「展開」をクリックします。

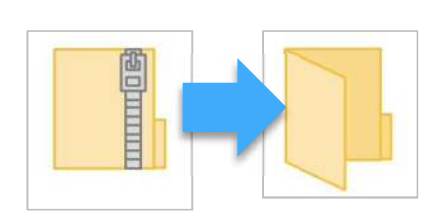

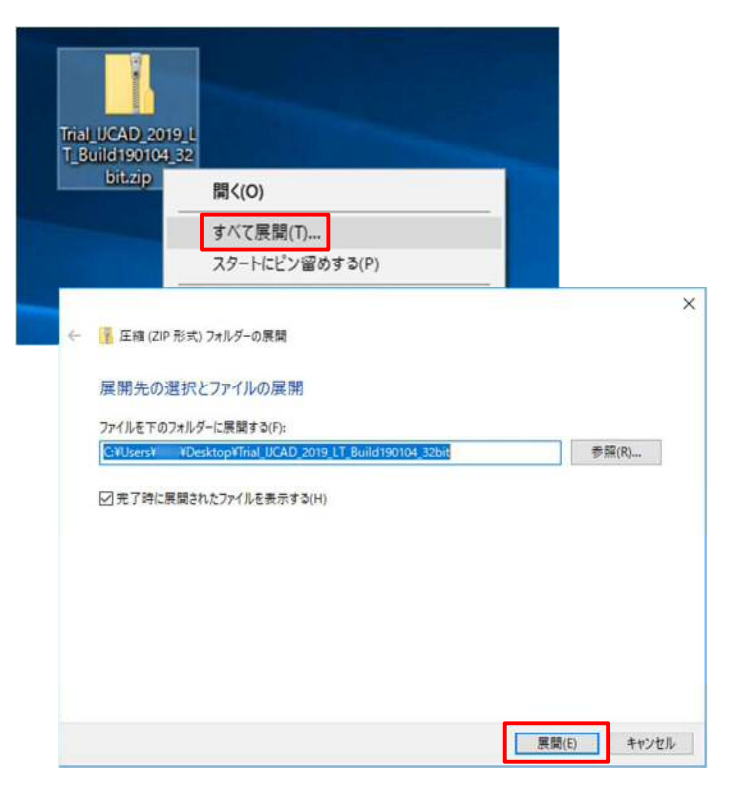

# ③ [setup.exe] の実行

展開(解凍)後のフォルダを開きます。 フォルダ内の [setup.exe] を右クリックし、「管理者として実行」を 選択してください。

| 名前            | 2233                            | 更新日時             | 種類        |
|---------------|---------------------------------|------------------|-----------|
| 📔 data1.cab   |                                 | 2019/01/25 8:54  | CAB ファイル  |
| 10 IJCAD 2019 | LT 64bitākī.msi                 | 2019/01/22 18:14 | Windows 1 |
| SSetup.dll    |                                 | 2019/01/25 8:54  | アプリケーショ   |
| 🔯 readme.txt  |                                 | 2018/01/21 11:53 | TXT ファイル  |
| 🎎 setup.exe   | r                               | 2019/01/25.8-54  | アプリケーショ   |
| 📓 trial.ini   | 開く(O)<br>Enable/Disable Digital | Signature Icons  | 成設定       |
|               | 🐶 管理者として実行(A)                   | N                |           |
|               | デジタル署名のアイコンを                    | 有娀/無効            |           |

# プログラムのインストール

# ④ インストーラの起動

インストーラが起動したら、 [次へ]をクリックしてください。

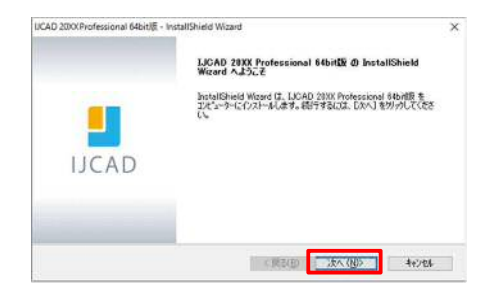

#### 5 使用許諾契約の確認

IJCAD ソフトウェア使用許諾契約書を ご確認の上、ご同意いただける場合は 『使用許諾契約の全条項に同意します』の チェックボックスにチェックをつけて [次へ]をクリックしてください。

| 用数率は6月99日<br>入力の製品は未用料注意発行の記述意言果くお読みください。                                                                                               |              |
|----------------------------------------------------------------------------------------------------|--------------|
| IJCAD ソフトウェア使用許諾契約書 -                                                                                                    | ^            |
| インテリジャパン株式会社(以下「インテリジャパン」という)は、ご購入者様(以下「4<br>客様」という)が、このにDADソフトウェア(使用結構契約書(以下「本契約」という)」「<br>意する場合)「認人」(DADソフトウェア(以下「ホンフトウェア」という)を使用する様料 | ち<br>可<br>非を |
| 「記念映現に盛つき計語します。                                                                                                    |              |
| 「おこそや地」に扱ってきすきもします。                                                                                                    | ~            |

### ⑥ ユーザー情報の入力

ユーザー名、会社名を入力して、 [次へ]をクリックします。

| 情報を入力してください。          |                             |  |
|-----------------------|-----------------------------|--|
| 2-11名、会社名、および製品の://78 | 書号を入力してから、じたへはないを分っうしてください。 |  |
| 2-#'\$/10             |                             |  |
| 00 00                 |                             |  |
| 会社名(②)                |                             |  |
| インテリジャパン              |                             |  |
| 9/784-(5)             |                             |  |
| IJCO*****PRGX**N      |                             |  |
|                       |                             |  |

# ⑦ インストール先の選択

[参照] より、インストール先の フォルダを選択します。

#### 特に指定がなければ、

デフォルトの設定のまま [次へ] を クリックしてください。

| ファイルをインフトールするフォルゲーを提択します。                             |            |
|-------------------------------------------------------|------------|
| CONTRACTOR DEPENDENT                                  |            |
| セットアップな、3500 AAターに LJCAD 2000: Professional 54bit版を1  | シストールします。  |
| このフォルダーへのインストールは、じたへ]本次ノを外っりします。                      |            |
| 別のフォルダーヘインストールする場合は、「参照」本文/を外ックしてフォルダー                | E選択してください。 |
|                                                       |            |
|                                                       |            |
|                                                       |            |
| 1)21-4先初7465-                                         |            |
| インストール先の746がー<br>CVProgram FilesVITJPVIJCAD 200(PRO   | 参照(8)      |
| ・クストール先の7a6/5*-<br>CVProgram FilesWTJFVJJCAD 200X PRD | 参照(8)      |

を付かっては、人につえたたれているったがちんつめが、とつなからんアインとも適加します。新しよいの4月~ 名を入力する か、または対称のつ46ケーダストからつき場合することもできます。

TREE #1.147

.

CAD 20XXF

7125'ラム 7445'ーの変更 フログラム 7#45'ーを選択してください。

ንኳን'ንሬ ንቋለም~(<u>P</u>)

Columbert OMS True/Jane 2017 - (2018) (Japanese) 177026 (Jahnage

**就得初746岁~0**9

# ⑧ プログラムフォルダーの選択

プログラムフォルダーの設定を 行います。

特に指定がなければ、 デフォルトの設定のまま[次へ]を クリックしてください。

# **⑨** インストール

インストールが開始されます。 しばらくお待ちください。

完了のメッセージが表示されたら [完了]をクリックしてください。

デスクトップやスタートメニューに 本製品のアイコンが追加されます。

| CXProfessional 64bit/8 | - InstallShield Wizard       |                                               | ×                     |     |
|------------------------|------------------------------|-----------------------------------------------|-----------------------|-----|
| 7* 7 <del>7-9</del> 7  |                              |                                               |                       |     |
| UCAD 200XP             | ivofessional 64bitll≅ - Inst | allShield Wizard<br>InstallShield Wizard Ø元 7 |                       |     |
|                        |                              | もりがっては、スピューサーベの LICA<br>インストールを把てしました。        | D 2003 Professional 5 | 机罐页 |
| 1.                     |                              |                                               |                       |     |

#### 10 初回起動

※ 初回起動時は、必ず管理者として実行してください。

デスクトップのアイコン上でマウスを右クリックし、 表示されるメニューから、[管理者として実行]を選択して起動します。

これで、体験版のセットアップは完了です。